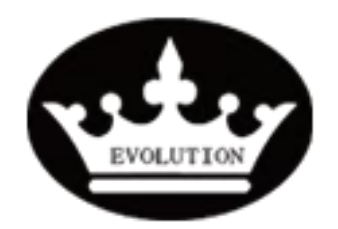

| Procedure |
|-----------|
|-----------|

01.1

Reference: Version:

Category:

PR20201112-01

Е

TITLE

Lithium Battery BMS Programmer Operation Instruction

| MODEL                      | GOAL                |              |
|----------------------------|---------------------|--------------|
|                            | Quality improvement |              |
| L4860/L48110/L48130/L48165 | Performance         |              |
|                            | Upgrade             |              |
| PARTS INFO                 | Down time           | $\checkmark$ |
|                            | Maintenance         | $\checkmark$ |
|                            | Work around         | $\checkmark$ |
|                            | Others:             |              |

| VERSION CONTROL: |          |            |                |
|------------------|----------|------------|----------------|
| Author:          | Version: | Date:      | Change/update: |
| Arvin Lu         | 01.0     | 2020/11/12 |                |
|                  |          |            |                |
|                  |          |            |                |

#### **TOOLS REQUIRED**

- 1\* BMS PROGRAMMER
- 1 x 8mm Socket
- 1\*Electric impact wrench
- 1 x Socket Extention

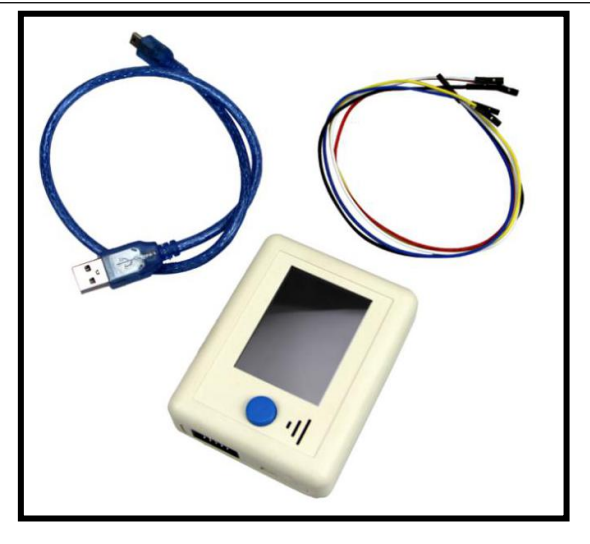

**Evolution Electric Vehicle** 

www.evolutionelectricvehicle.com

Page | 1 of 5

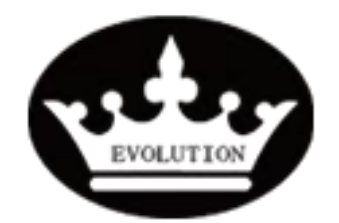

## Procedure

01.1

Reference:

Version:

PR20201112-01 Category:

Е

HOW TO DO?

#### **1.1 Cut off the power off the cart**

- 1.1.1 Turn the key switch to OFF.
- 1.1.2 Disconnect the battery pack's positive and negative cables.

### **1.2** Remove the top cover of lithium battery pack.

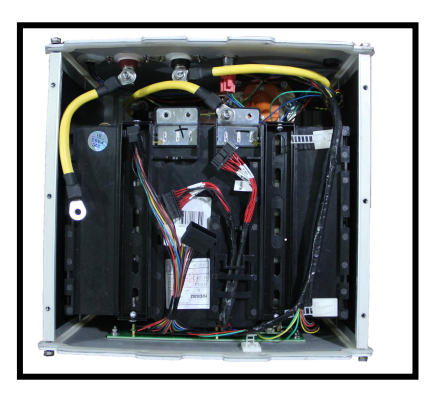

**1.3** Connect the BMS programmer to <u>5 Volt DC</u> power supply to power up the programmer.

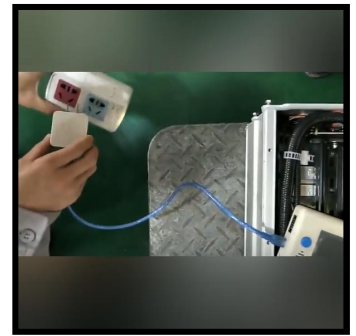

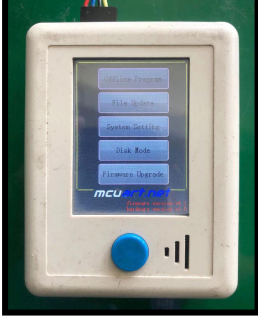

1.4 Connect the BMS programmer the other connector to BMS programming port.

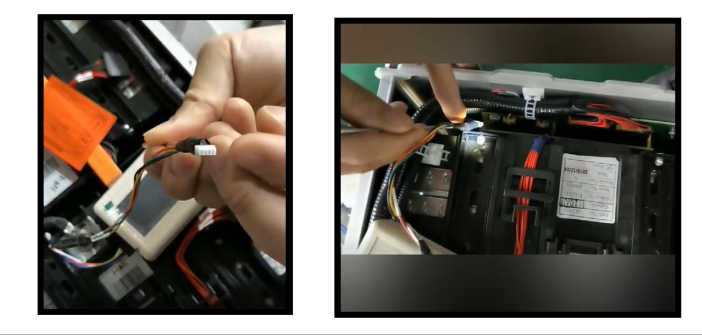

Evolution Electric Vehicle

www.evolutionelectricvehicle.com

Page | 2 of 5

|           | Procedure  |      |           |   |  |
|-----------|------------|------|-----------|---|--|
|           | Reference: | PR20 | 201112-01 |   |  |
| EVOLUTION | Version:   | 01.1 | Category: | E |  |

**1.5** Press the «SW» switch on the side wall of lithium battery pack.

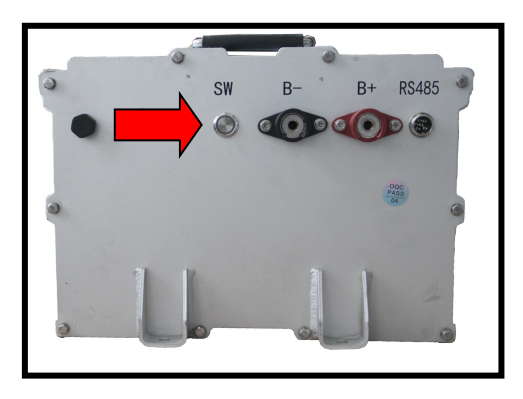

1.6 Use the fingure to click the «Offline Program» on the main interface of Programmer to get into the programming interface.

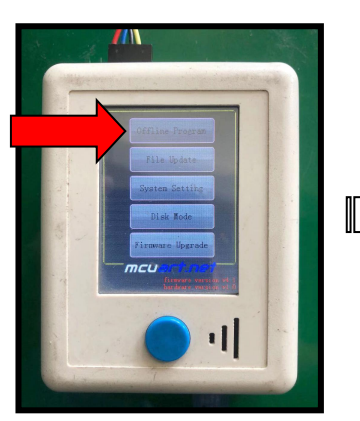

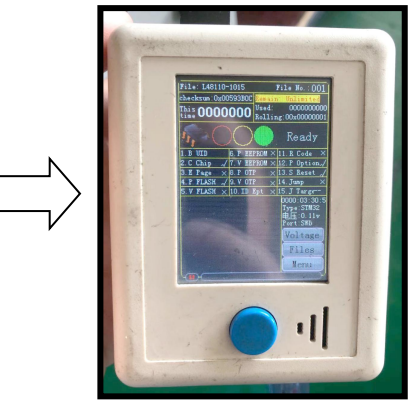

#### **1.7** Select the correct programming file.

1.7.1 Click the «Files» button to get into the programming files selecting interface.

|       | File No. :0 File:L4880-1015                                            |      |
|-------|------------------------------------------------------------------------|------|
|       | Checksus: Dz593AEA Renain: 888888888                                   |      |
|       | File No.:1 File:L48110-1015<br>Checksum:Ox593B0C Remain:888888888      | 1.4  |
|       | File No. :2 File:L48130-1015<br>Checksum:Ox593BCB Renain:888888888     |      |
|       | File No. 3 File: L48165-1015<br>Checksum: Ox593C11 Renain: 888888888   | 1    |
|       | File No.:4 File:L48180-1015<br>Checksum:Or5938E5 Remain:888888888      |      |
|       | File No. 5 File 60v JT DIAN QI 48<br>Checksum Ox5AAEDC Remain 88888888 |      |
|       | File No. :6 File:L72110-1015<br>Checksum:Ox61E420 Remain:808888888     |      |
|       | File Ho. 7 Empty                                                       |      |
|       | 4 11 >                                                                 |      |
|       | Cancel Pello Pello Set                                                 |      |
|       |                                                                        |      |
|       |                                                                        | 1.1  |
|       |                                                                        | 1    |
|       |                                                                        | 100  |
|       |                                                                        |      |
| 10000 |                                                                        | 1000 |

| Programming files list: |                  |  |  |
|-------------------------|------------------|--|--|
| File: L4860             | (For 60Ah pack)  |  |  |
| File: L48110            | (For 110Ah pack) |  |  |
| File: L48130            | (For 130Ah pack) |  |  |
| File: L48165            | (For 165Ah pack) |  |  |
|                         |                  |  |  |

**Evolution Electric Vehicle** 

www.evolutionelectricvehicle.com

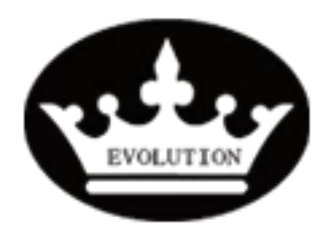

# Procedure

| Reference: | PR20201112-01 |           |   |
|------------|---------------|-----------|---|
| Version:   | 01.1          | Category: | E |

- 1.7.2 Select the correct programming file which matches with the model of lithum battery that you are operating on.
- 1.7.3 After clicking the correct file, the programmer will return to programming interface. Check the file name on the top of programming interface to confirm whether the programming file is selected successfully.

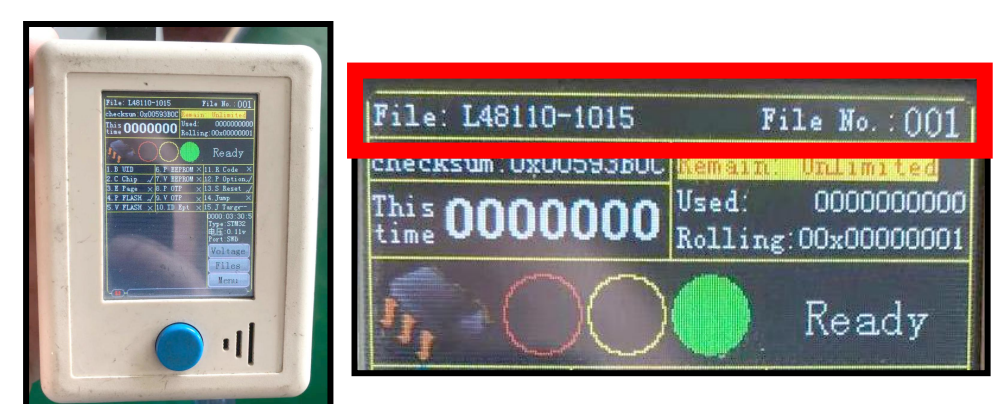

#### 1.8 Proceed the programming.

1.8.1 Press the blue round button on the BMS programmer to start up the programming precess.

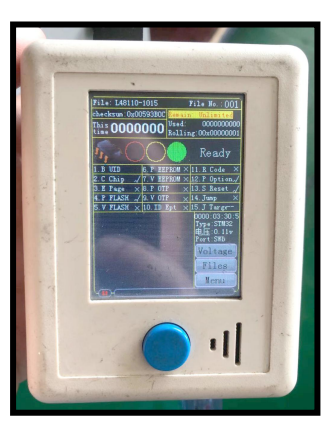

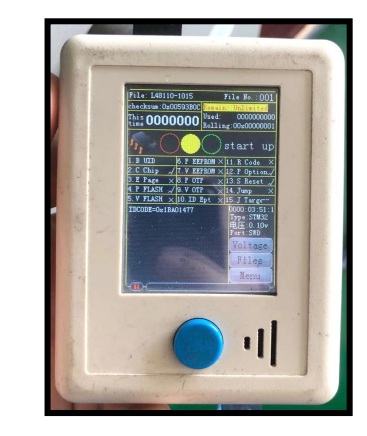

1.8.2 The programming process will finish around serveral seconds. You will hear a «di» sound and there will be showing « success» on the programming interface, and the red progress bar goes to the end.

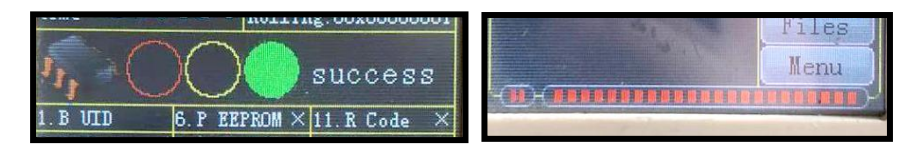

Evolution Electric Vehicle

www.evolutionelectricvehicle.com

Page | 4 of 5

|           | Procedure  |      |           |   |
|-----------|------------|------|-----------|---|
|           | Reference: | PR20 | 201112-01 |   |
| EVOLUTION | Version:   | 01.1 | Category: | E |

**1.9** Remove the programmer plug from BMS port.

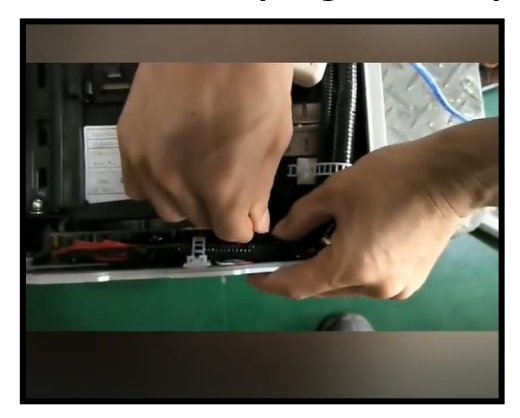

1.10 Unplug the lithium battery cell's connector A, wait 5 seconds and then plug it back.

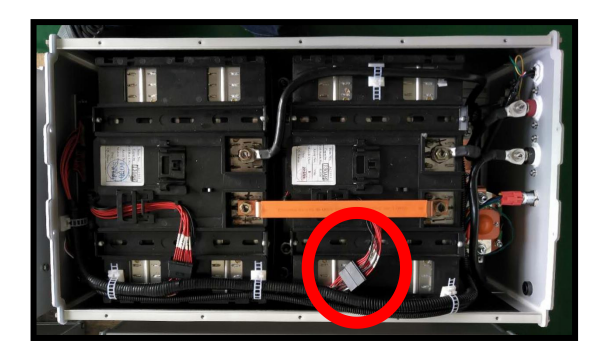

1.11 Press the «SW» switch on the side wall of lithium battery pack.

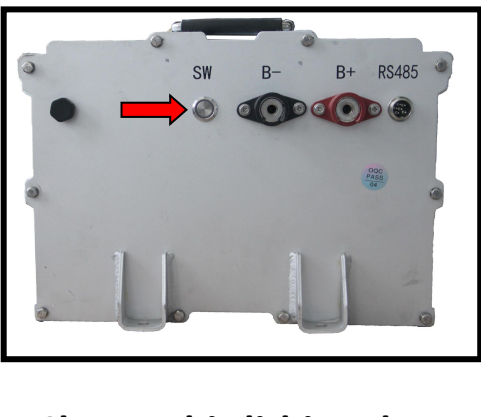

**1.12** Charge this lithium battery competely.

**Evolution Electric Vehicle** 

www.evolutionelectricvehicle.com

Page | 5 of 5